# HP Photosmart B010 series

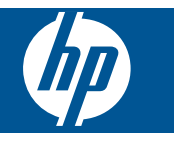

# Innehåll

| 1        | Hiäln för HP Photosmart B010 series                                                                                                    | 3                                |
|----------|----------------------------------------------------------------------------------------------------|----------------------------------|
| 2        | Lär dig mer om HP Photosmart<br>Skrivarens delar.<br>Funktioner på kontrollpanelen.                                                                                                    | 5<br>6                           |
| 3        | Hur gör jag?                                                                                                    | 7                                |
| 4        | Skriva ut<br>Tips för lyckade utskrifter                                                                                                    | 11                               |
| 5        | Kopiera och skanna<br>Skanna till en dator<br>Kopiera text eller olika dokument<br>Tips för lyckad kopiering och skanning                                                                             | 13<br>14<br>16                   |
| 6        | Använda bläckpatroner<br>Kontrollera ungefärliga bläcknivåer<br>Rengöra skrivhuvudet automatiskt<br>Byta bläckpatroner<br>Beställa bläcktillbehör<br>Garanti för bläckpatroner<br>Tips angående bläck | 17<br>17<br>18<br>20<br>20<br>21 |
| 8        | HP-support<br>Behöver du mer hjälp?<br>Support från HP per telefon<br>Ytterligare garantialternativ                                                                                                   | 25<br>25<br>26                   |
| 9<br>Inc | Teknisk information<br>Meddelande<br>Specifikationer<br>Miljövänlig produkthantering<br>Information om gällande lagar och förordningar<br>ex.                                                         | 27<br>27<br>28<br>32<br>37       |

# **1** Hjälp för HP Photosmart B010 series

Information om HP Photosmart finns i:

- Lär dig mer om HP Photosmart på sidan 5
- Hur gör jag? på sidan 7
- Skriva ut på sidan 9
- Kopiera och skanna på sidan 13
- Använda bläckpatroner på sidan 17
- Teknisk information på sidan 27
- Support från HP per telefon på sidan 25

# 2 Lär dig mer om HP Photosmart

- <u>Skrivarens delar</u>
- <u>Funktioner på kontrollpanelen</u>

## **Skrivarens delar**

• HP Photosmart sedd framifrån och bakifrån

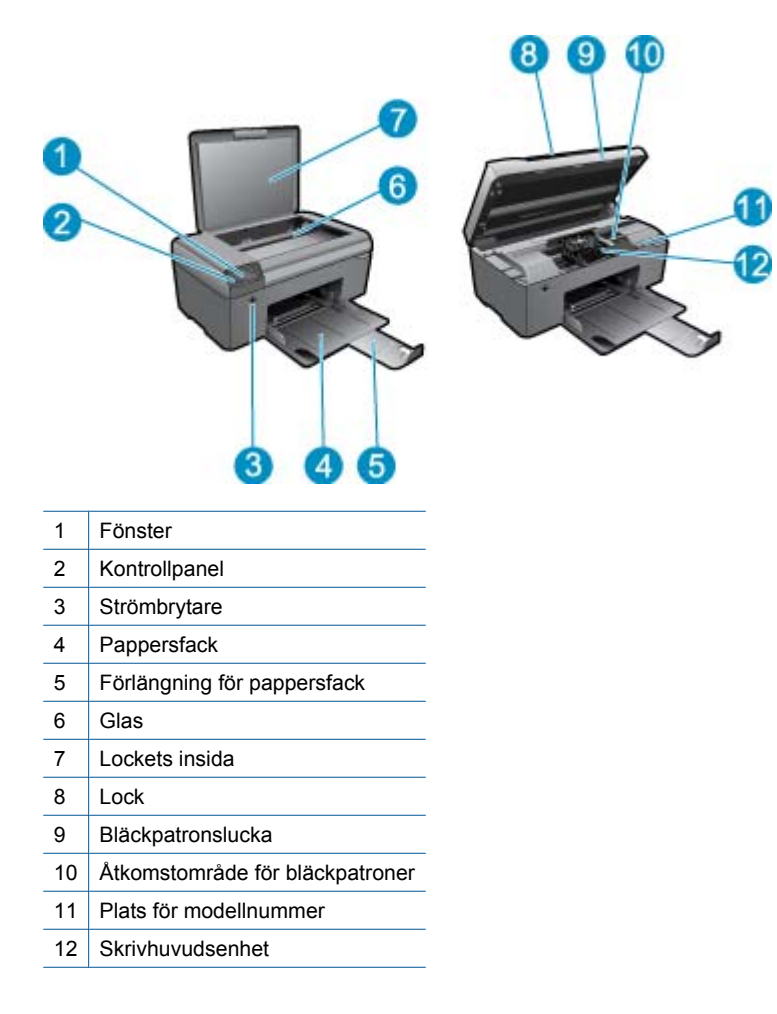

Baksidan av HP Photosmart

| 13 | Bakre lucka |
|----|-------------|

- 14 Bakre USB-port
- 15 Strömanslutning (används bara med den nätadapter som levererats av HP)

# Funktioner på kontrollpanelen

Funktioner på kontrollpanelen

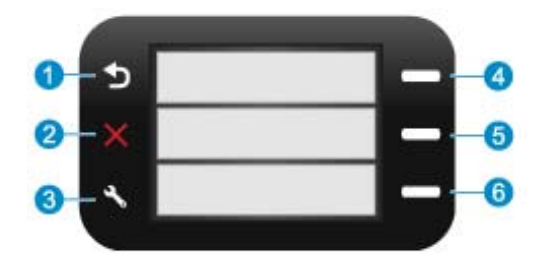

- 1 Bakåt: Återgår till den föregående skärmen.
- 2 Avbryt: Avbryter den pågående operationen, återställer standardinställningarna.
- 3 Installation: Öppnar menyn Installation där du kan skriva ut en statusrapport samt ställa in språk och land/region.
- 4 **Snabbformulär**: Öppnar **Snabbformulär** från hemskärmen. Från andra skärmbilder än hemskärmen används den för att välja alternativ på den aktuella bilden.
- 5 **Skanna**: Startar HPs skanningsprogramvara på den dator som är ansluten till skrivaren, från hemskärmen. Från andra skärmbilder än hemskärmen används den för att välja alternativ på den aktuella bilden.
- 6 **Kopiera**: Öppnar **Kopiera** från hemskärmen. Från andra skärmbilder än hemskärmen används den för att välja alternativ på den aktuella bilden.

# 3 Hur gör jag?

Det här avsnittet innehåller länkar till uppgifter som utförs ofta, såsom utskrift av foton, skanning och kopiering.

- Skanna till en dator på sidan 13
- Kopiera text eller olika dokument på sidan 14
- Åtgärda papperstrassel från den bakre luckan på sidan 26
- Byta bläckpatroner på sidan 18
- Fylla på utskriftsmaterial på sidan 23
- Behöver du mer hjälp? på sidan 25

Kapitel 3

# 4 Skriva ut

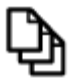

Skriva ut dokument på sidan 9

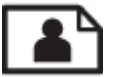

Skriva ut foton på sidan 10

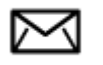

Skriva ut kuvert på sidan 11

#### Se även

 Fylla på utskriftsmaterial på sidan 23 Tips för lyckade utskrifter på sidan 11

# Skriva ut dokument

De flesta utskriftsinställningar hanteras automatiskt i det program som du skriver ut från. Du behöver bara ändra inställningarna manuellt om du ändrar utskriftskvaliteten för en viss typ av papper/ film eller om du använder specialfunktioner.

#### Så här skriver du ut från ett program

- 1. Se till att det finns papper i pappersfacket.
- 2. Klicka på Skriv ut på menyn Arkiv i programmet.
- 3. Se till att produkten är vald som skrivare.
- Om du vill ändra inställningarna klickar du på den knapp som öppnar dialogrutan Egenskaper. Beroende på vilket program du använder kan denna knapp heta Egenskaper, Alternativ, Skrivarinställningar, Skrivare eller Inställningar.

Anmärkning När du skriver ut ett foto bör du välja alternativ för rätt papperstyp och fotoförbättring.

- Välj alternativ för utskriften med hjälp av de funktioner som finns på flikarna Avancerat, Kortkommandon för utskrift, Funktioner och Färg.
  - Tips Du kan enkelt välja alternativ för utskriften genom att använda en av de fördefinierade utskriftsåtgärderna på fliken Kortkommandon för utskrifter. Klicka på en typ av utskriftsåtgärd i listan Kortkommandon för utskrifter. Standardinställningarna för den typen av utskriftsåtgärd är redan gjorda och sammanfattas på fliken Kortkommandon för utskrifter. Vid behov kan du anpassa inställningarna här och spara dem som ett nytt kortkommando. Om du vill spara ett eget kortkommando för utskrift väljer du kommando och klickar på Spara som. Om du vill ta bort ett kortkommando väljer du kortkommandot och klickar på Ta bort.
- 6. Klicka på OK när du vill stänga dialogrutan Egenskaper.
- 7. Klicka på Skriv ut eller OK när du vill börja skriva ut.

#### Se även

 Fylla på utskriftsmaterial på sidan 23 Tips för lyckade utskrifter på sidan 11

# Skriva ut foton

Skriva ut foton som sparats på datorn på sidan 10

## Skriva ut foton som sparats på datorn

#### Så här skriver du ett foto på fotopapper

- 1. Ta ut allt papper från pappersfacket.
- 2. Lägg fotopapperet med utskriftssidan nedåt till höger i pappersfacket.

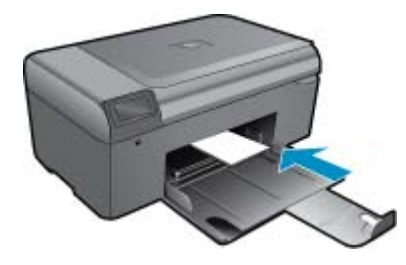

- 3. Tryck ihop pappersledaren för bredd mot papperets kant.
- 4. Klicka på Skriv ut på menyn Arkiv i programmet.
- 5. Se till att produkten är vald som skrivare.
- Klicka på knappen som öppnar dialogrutan Egenskaper.
   Beroende på vilket program du använder kan denna knapp heta Egenskaper, Alternativ, Skrivarinställningar, Skrivare eller Inställningar.
- 7. Klicka på fliken Funktioner.
- 8. I området Allmänna alternativ väljer du Mer i listrutan Papperstyp. Välj sedan lämplig fotopapperstyp.
- I området med alternativ för storleksändring väljer du Mer i listrutan Storlek. Välj sedan lämplig pappersstorlek.

Om pappersstorleken och papperstypen inte är kompatibla visas en varning i skrivarens programvara, och du får välja en annan typ eller storlek.

- (Valfritt) Markera kryssrutan Utfallande utskrift om den inte redan är markerad. Om den ramlösa pappersstorleken och papperstypen inte är kompatibla, visas ett varningsmeddelande. Välj en annan typ eller storlek.
- 11. I området med Allmänna alternativ väljer du en hög utskriftskvalitet såsom Bästa från listan Utskriftskvalitet.
  - Anmärkning Om du vill ha högsta möjliga upplösning kan du använda inställningen Maximal dpi med de fotopapperstyper som stöder detta. Om alternativet Maximal dpi inte finns med i listan Utskriftskvalitet kan du aktivera det från fliken Avancerat.
- 12. Under HP Real Life-teknik klickar du i listrutan Fotokorrigering och väljer något av följande alternativ:
  - Av: ingen HP Real Life-teknik tillämpas på bilden.
  - Normal: förbättrar bilder med låg upplösning och justerar bildens skärpa något.
- 13. Klicka på OK när du vill återgå till dialogrutan Egenskaper.
- 14. Klicka på OK och sedan på Skriv ut eller OK i dialogrutan Skriv ut.
- Anmärkning Lämna inte oanvänt fotopapper i skrivarens pappersfack. Papperet kan böja sig, vilket kan försämra utskriftskvaliteten. Låt inte de utskrivna fotona samlas på hög i pappersfacket.

#### Se även

 Fylla på utskriftsmaterial på sidan 23 Tips för lyckade utskrifter på sidan 11

## Skriva ut kuvert

Med HP Photosmart kan du skriva ut enstaka kuvert, grupper med kuvert eller etikettark som har utformats för bläckstråleskrivare.

#### Så här skriver du ut en grupp adresser på etiketter eller kuvert

- 1. Skriv ut en testsida på vanligt papper först.
- 2. Placera testsidan över ett etikettark eller kuvert och håll sedan upp de båda arken mot ljuset. Kontrollera mellanrummet mellan varje textblock. Gör eventuella justeringar.
- 3. Fyll på etiketter eller kuvert i pappersfacket.

△ Viktigt Använd inte kuvert med klamrar eller fönster. De kan fastna i valsarna och orsaka papperstrassel.

- 4. Skjut reglaget för pappersbredd mot bunten med etiketter eller kuvert tills det tar stopp.
- 5. Så här gör du om du skriver ut på kuvert:
  - a. Visa utskriftsinställningarna och klicka på fliken Funktioner.
  - b. I området med alternativ för storleksändring klickar du på lämplig kuvertstorlek i listan Storlek.
- 6. Klicka på OK och sedan på Skriv ut eller OK i dialogrutan Skriv ut.

#### Se även

- Fylla på utskriftsmaterial på sidan 23
- Tips för lyckade utskrifter på sidan 11

# Tips för lyckade utskrifter

Använd de här tipsen för lyckade utskriftsresultat.

#### Utskriftstips

- Använd äkta HP-bläckpatroner. Äkta HP-bläckpatroner är utformade och testade för HP-skrivare så att du får ett bra resultat varje gång.
- Kontrollera att det finns tillräckligt med bläck i bläckpatronerna. Du kan kontrollera bläcknivåerna i Verktygslåda för skrivare i programmet.
- Lägg i en pappersbunt, inte bara ett ark. Använd rent och slätt papper av samma storlek. Se till att du bara använder en typ av papper åt gången.
- Justera pappersledarna i inmatningsfacket så att de ligger tätt mot papperet. Se till att reglaget för pappersbredd inte böjer papperet i inmatningsfacket.
- Ställ in utskriftskvalitet och pappersstorlek så att de stämmer med det papper som ligger i inmatningsfacket.
- Använd förhandsgranskning för att kontrollera marginalerna. Ställ inte in dokumentmarginaler som överskrider skrivarens utskivbara område.

Kapitel 4

# 5 Kopiera och skanna

- Skanna till en dator
- Kopiera text eller olika dokument
- <u>Tips för lyckad kopiering och skanning</u>

# Skanna till en dator

Anmärkning För att kunna skanna måste skrivaren vara ansluten till en dator med installerad skanningsprogramvara. Om du inaktiverar HPs programvara för digital bildbehandling öppnas inte HPs skanningsprogramvara när du trycker på knappen Skanna i skrivarfönstret. Istället kan du använda HP Lösningscenter för att starta skanningsprogramvaran.

#### Så här skannar du till en dator

- 1. Lägg i originalet.
  - a. Lyft på locket.

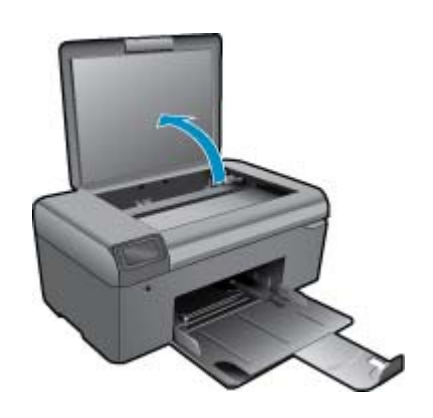

b. Lägg originalfotot med trycksidan nedåt i det främre, högra hörnet av glaset.

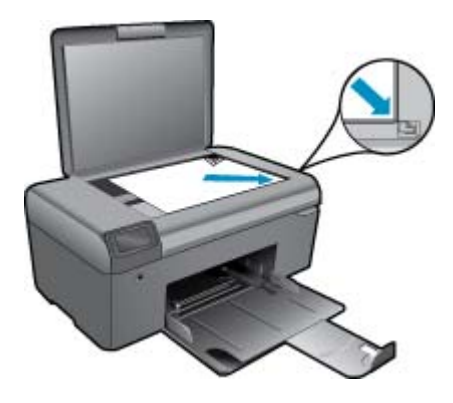

- c. Fäll ned locket.
- 2. Starta skanningen.
  - Anmärkning Innan du startar skanningen, se till att skrivaren är ansluten till datorn via en USB-kabel.
  - a. Gå till hemskärmen och tryck på knappen intill Skanna.
  - **b**. När förhandsgranskningsfönstret i HP Skanning visas på datorn, justerar du den valda bilden efter behov. Klicka sedan på **Slutför**.

#### Se även

• Tips för lyckad kopiering och skanning på sidan 16

# Kopiera text eller olika dokument

#### Kopiera text eller olika dokument

1. Gör något av följande:

#### Gör en svartvit kopia

- a. Fyll på papper.
  - Fyll på fullstort papper i pappersfacket.

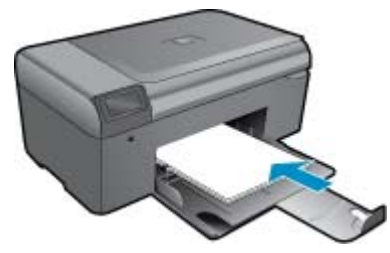

 b. Lägg i originalet. Lyft på locket.

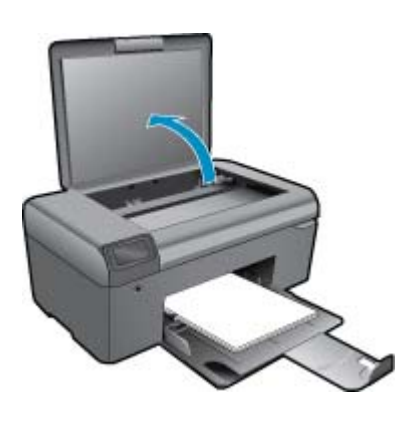

☆ Tips Om du vill kopiera tjocka original som t.ex. böcker kan du ta bort locket.

Lägg originalfotot med trycksidan nedåt i det främre, högra hörnet av glaset.

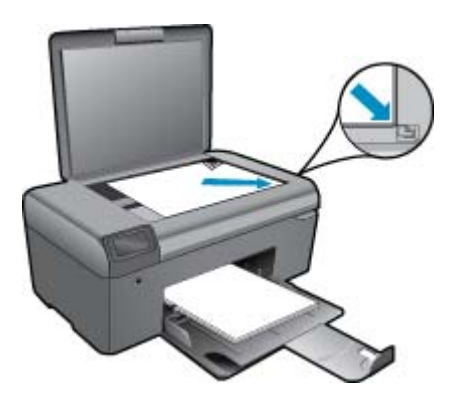

Fäll ned locket.

#### c. Välj Kopiera.

Gå till hemskärmen och tryck på knappen intill Kopiera.

- Tryck på knappen bredvid Kopiera i svartvitt.
- Tryck på knappen intill Kopiera i svartvitt igen om du vill öka antalet kopior.
- d. Starta kopieringen.
  - Vänta i två sekunder. Därefter startas kopieringen.

#### Gör en färgkopia

- a. Fyll på papper.
  - Fyll på fullstort papper i pappersfacket.

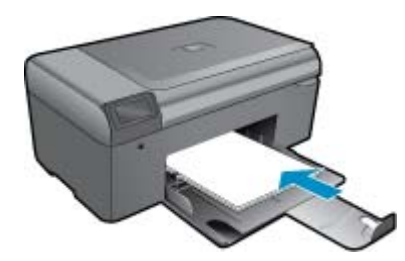

 b. Lägg i originalet. Lyft på locket.

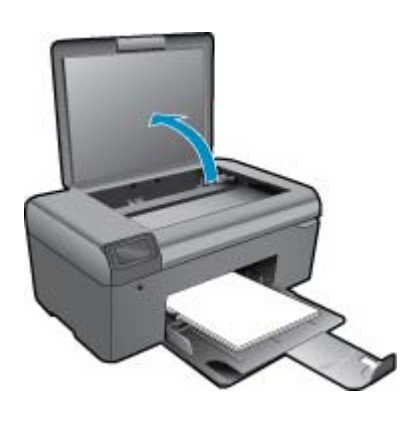

🔆 Tips Om du vill kopiera tjocka original som t.ex. böcker kan du ta bort locket.

Lägg originalfotot med trycksidan nedåt i det främre, högra hörnet av glaset.

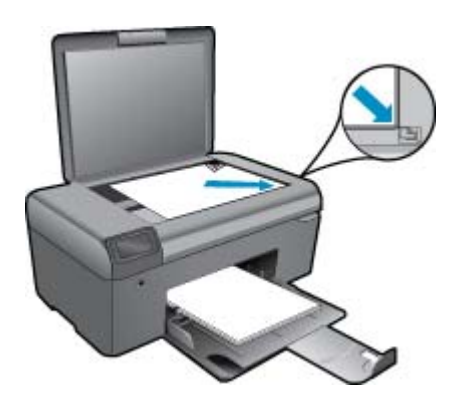

Fäll ned locket.

- c. Välj Kopiera.
  - Gå till hemskärmen och tryck på knappen intill Kopiera.
  - Tryck på knappen bredvid Kopiera i färg.
  - Tryck på knappen intill Kopiera i färg igen om du vill öka antalet kopior.
- d. Starta kopieringen.
  - Vänta i två sekunder. Därefter startas kopieringen.
- 2. Visa animering för detta ämne.

#### Se även

• Tips för lyckad kopiering och skanning på sidan 16

# Tips för lyckad kopiering och skanning

Här följer några tips för lyckad kopiering och skanning:

- Håll glaset och lockets insida rena. Skannern tolkar allt som ligger på glaset som en del av bilden.
- Lägg originalet med trycksidan nedåt i det främre, högra hörnet av glaset.
- Om du vill kopiera en bok eller andra tjocka original tar du bort locket.
- Om du vill göra en stor kopia av ett litet original, skannar du in originalet på datorn, ändrar storlek på bilden i skanningsprogrammet och skriver sedan ut en kopia av den förstorade bilden.
- Du undviker att texten skannas felaktigt eller faller bort genom att se till att ljusstyrkan är rätt inställd i programmet.
- Om det dokument som ska skannas har en komplicerad layout, väljer du inramad text som inställning för dokumentskanning i programmet. Med denna inställning bibehålls textens layout och formatering.
- Om den skannade bliden blir felaktigt beskuren, stänger du av funktionen för automatisk beskärning i programmet och beskär den skannade bilden manuellt.
- Innan du startar en skanning ska du kontrollera att skrivaren är ansluten till en dator med installerad skanningsprogramvara.
- Förutom att använda programmet HP Skanning kan du starta en skanning direkt från ett TWAIN-anpassat program eller ett Windows Image Acquisition (WIA)-program som t.ex. Microsoft Word. Mer information om hur du startar en skanning från dessa program finns i dokumentationen för respektive program eller i hjälpen förHP Photosmart-programmet.

# 6 Använda bläckpatroner

- Kontrollera ungefärliga bläcknivåer
- Rengöra skrivhuvudet automatiskt
- <u>Byta bläckpatroner</u>
- Beställa bläcktillbehör
- Garanti för bläckpatroner
- Tips angående bläck

# Kontrollera ungefärliga bläcknivåer

Du kan enkelt kontrollera bläcknivån för att avgöra hur snart du behöver byta bläckpatron. Bläcknivån visar ungefär hur mycket bläck som finns kvar i patronerna.

Anmärkning 1 Om du har installerat en påfylld eller rekonditionerad bläckpatron, eller en patron som använts i en annan skrivare kan bläcknivåindikatorn ge en felaktig indikation eller vara otillgänglig.

Anmärkning 2 I varningar om låg bläcknivå och bläcknivåindikatorer anges uppskattningar som är avsedda för planeringsändamål. När du får ett varningsmeddelande om att bläcket håller på att ta slut bör du ha en ersättningspatron i beredskap så att du undviker förseningar. Du behöver inte byta ut bläckpatroner förrän utskriftskvaliteten är oacceptabel.

**Anmärkning 3** Bläck från bläckpatronerna används i utskriftsprocessen på flera olika sätt, bland annat under den initieringsprocess som förbereder produkten och patronerna för utskrift, och vid service av skrivhuvudena, som håller utskriftsmunstyckena rena så att bläckflödet blir jämnt. Dessutom lämnas lite bläck kvar i patronen när den är förbukad. För mer information, se <u>www.hp.com/go/inkusage</u>.

#### Så här kontrollerar du bläcknivåerna i programmet HP Photosmart.

- I HP Lösningscenter klickar du på Inställningar, väljer Utskriftsinställningar och klickar sedan på Verktygslåda för skrivare.
  - Anmärkning Du kan också öppna Verktygslåda för skrivare från dialogrutan Egenskaper för skrivare. I dialogrutan Egenskaper för skrivare klickar du på fliken Egenskaper och sedan på Underhåll enheten.

#### Verktygslåda för skrivare visas.

 Klicka på fliken Uppskattad bläcknivå. De uppskattade bläcknivåerna för bläckpatronerna visas.

#### Se även

 Beställa bläcktillbehör på sidan 20 Tips angående bläck på sidan 21

## Rengöra skrivhuvudet automatiskt

#### Så här rengör du skrivhuvudet från HP Photosmart-programmet

- Anmärkning Skrivhuvudet behöver endast rengöras om utskriftskvaliteten är oacceptabel.
- 1. Lägg i vanligt vitt oanvänt papper i formatet A4, Letter eller Legal i pappersfacket.
- 2. I HP Lösningscenter klickar du på Inställningar.

- 3. I området Utskriftsinställningar klickar du på Verktygslåda för skrivare.
  - Anmärkning Du kan också öppna Verktygslåda för skrivare från dialogrutan Egenskaper för skrivare. Gå till dialogrutan Egenskaper för skrivare och klicka på fliken Funktioner och klicka därefter på Underhåll enheten.

#### Verktygslåda för skrivare visas.

- 4. Klicka på fliken Enhetsunderhåll.
- 5. Klicka på Rengör skrivhuvudet.
- 6. Följ anvisningarna tills du är nöjd med utskriftskvaliteten och klicka sedan på OK.

Rengöringen utförs i två steg. Varje steg pågår ungefär två minuter, använder ett ark papper och mer bläck ju mer tiden går. Granska den utskrivna sidans kvalitet efter varje steg. Du ska endast påbörja nästa rengöringsfas om utskriftskvaliteten är dålig.

Om utskriftskvaliteten fortfarande är dålig när du har slutfört båda rengöringsfaserna kan du prova med att justera skrivaren. Om problemet med utskriftskvaliteten kvarstår även efter inriktning och rengöring, bör du kontakta HP:s support.

När du har rengjort skrivhuvudet skriver du ut en utskriftskvalitetsrapport. Utvärdera utskriftskvalitetsrapporten för att se om det kvarstår några problem med utskriftskvaliteten.

#### Se även

 Beställa bläcktillbehör på sidan 20 Tips angående bläck på sidan 21

# Byta bläckpatroner

#### Så här byter du bläckpatronerna

- 1. Kontrollera att strömmen är påslagen.
- 2. Ta bort patronen.
  - a. Öppna åtkomstluckan för bläckpatroner.

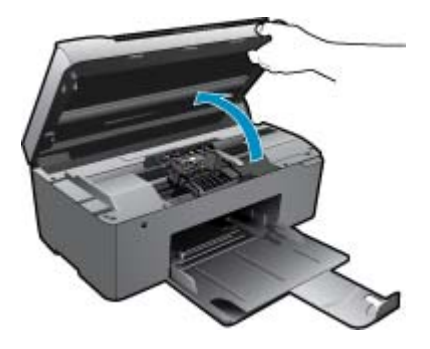

Vänta tills skrivarvagnen flyttats till mitten av produkten.

**b**. Tryck på fliken på patronen och ta bort den från hållaren.

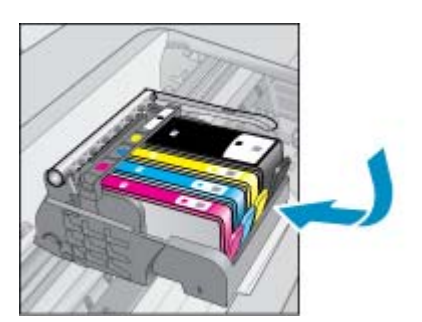

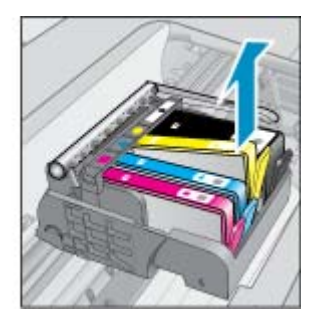

- 3. Sätt in en ny patron.
  - **a**. Ta ut patronen ur förpackningen.

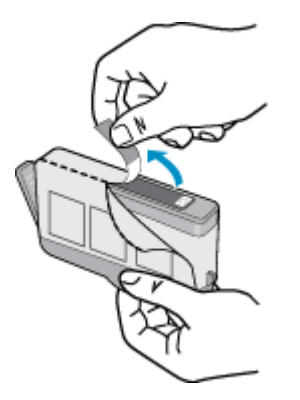

b. Vrid det orange locket så att det lossnar. Du kan behöva ta i hårt för att få bort locket.

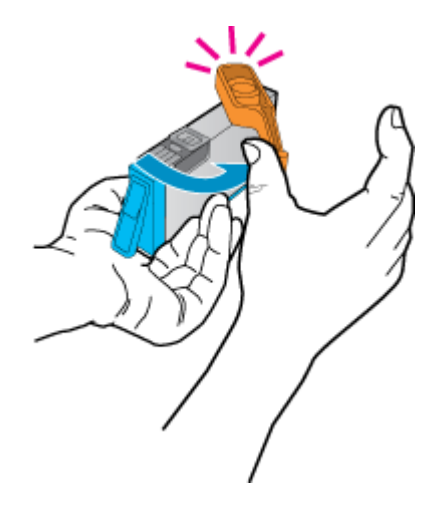

c. Matcha färgikonerna och skjut sedan in patronen i facket tills den snäpper på plats.

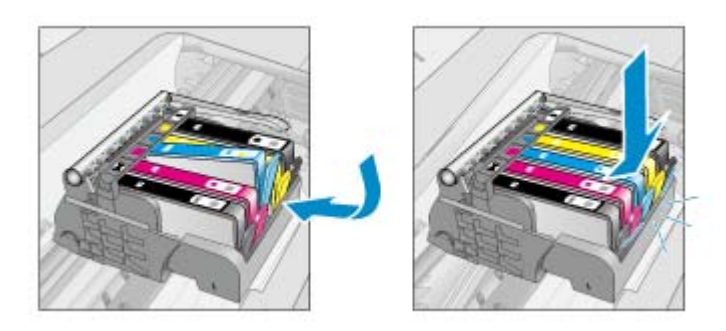

d. Stäng luckan till patronerna.

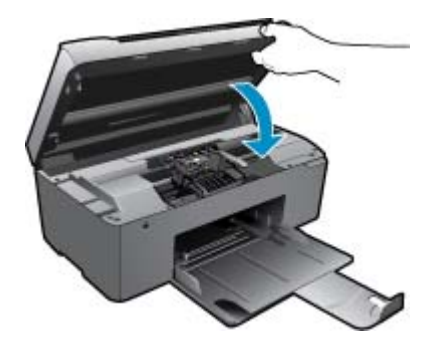

4. Visa animering för detta ämne.

#### Se även

 Beställa bläcktillbehör på sidan 20 Tips angående bläck på sidan 21

## Beställa bläcktillbehör

Öppna HP Lösningscenter och gå till nätbutiken för att få mer information om vilka HP-tillbehör som fungerar med din produkt, beställa tillbehör online eller skapa en utskrivbar shoppinglista.

Patroninformation och länkar till onlineshopping visas också i meddelanden om låga bläcknivåer. Du kan också få patroninformation och beställa patroner online genom att gå till <u>www.hp.com/buy/supplies</u>.

Anmärkning Beställning av bläckpatroner online kan inte göras i alla länder/regioner. Om det inte är möjligt i ditt land/din region, kontaktar du en lokal HP-återförsäljare för att få information om köp av bläckpatroner.

## Garanti för bläckpatroner

Garantin för HPs bläckpatroner gäller när de används i de HP-skrivare som de är avsedda för. Garantin gäller inte HP-bläckprodukter som har fyllts på, omarbetats, renoverats, använts på felaktigt sätt eller ändrats på något sätt.

Under garantiperioden omfattas produkten av garantin så länge HP-bläcket inte tar slut eller garantins slutdatum passeras. Du hittar garantins slutdatum, i formatet ÅÅÅ/MM, på produkten enligt bilden nedan:

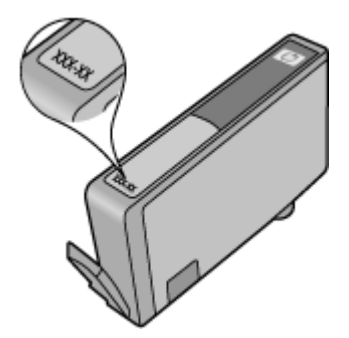

En kopia av HPs begränsade garanti finns i den tryckta dokumentationen som medföljde enheten.

# Tips angående bläck

Tänk på följande när det gäller bläckpatroner:

- Använd rätt sorts bläckpatroner för din skrivare. En lista över kompatibla bläckpatroner finns i den tryckta dokumentationen som medföljde produkten. Som ett alternativ kan du titta i skrivarverktygslådan i programvaran.
- Sätt i bläckpatronerna på rätt platser. Matcha färgen och ikonen på varje patron med färgen och ikonen på respektive plats. Kontrollera att alla bläckpatroner snäpper fast ordentligt.
- Använd äkta HP-bläckpatroner. Äkta HP-bläckpatroner är utformade och testade för HP-skrivare så att du får ett bra resultat varje gång.
- När du får ett varningsmeddelande om låg bläcknivå bör du överväga att byta ut bläckpatronerna. Då undviker du att utskrifter eventuellt fördröjs. Du behöver inte byta ut bläckpatroner förrän utskriftskvaliteten blir oacceptabel.
- Om utskriftskvaliteten är oacceptabel ska du se till att skrivhuvudet är rent. Följ anvisningarna från menyn **Verktyg** i skrivarfönstret. Som ett alternativ kan du titta i **skrivarverktygslådan** i programvaran.

# 7 Grundläggande om papper

# Fylla på utskriftsmaterial

1. Gör något av följande:

#### Fylla på papper i liten storlek

- a. Sänk pappersfacket.
  - Skjut pappersledaren för bredd utåt.

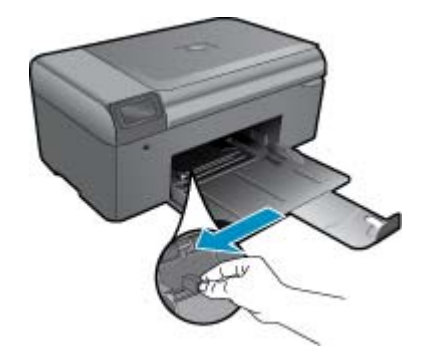

b. Fyll på papper.

Lägg fotopappersbunten i pappersfacket med kortsidan framåt och utskriftssidan nedåt.

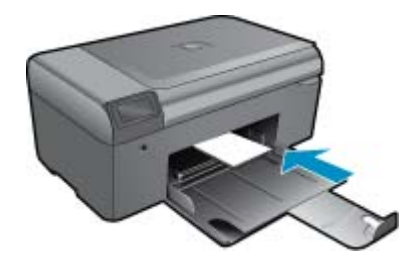

Skjut in bunten tills det tar stopp.

Anmärkning Om fotopapperet som du använder har perforerade flikar lägger du i papperet så att flikarna hamnar närmast dig.

Tryck in pappersledaren för bredd tills det tar stopp mot papperets kant.

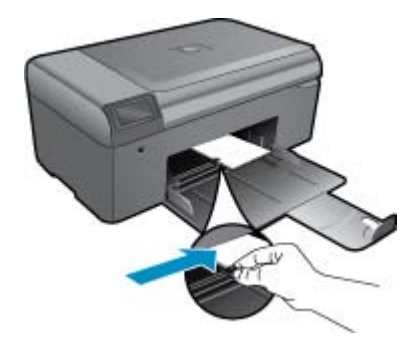

#### Fylla på fullstorlekspapper

- a. Sänk pappersfacket.
  - Skjut pappersledaren för bredd utåt.

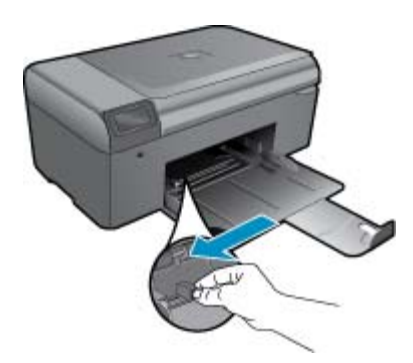

b. Fyll på papper.

Lägg pappersbunten i pappersfacket med kortsidan framåt och utskriftssidan nedåt.

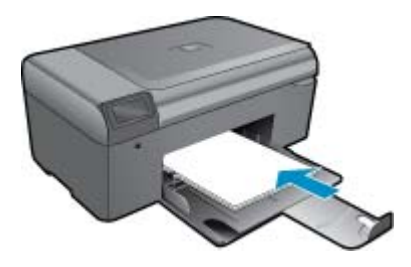

Skjut in bunten tills det tar stopp. Tryck in pappersledaren för bredd tills det tar stopp mot papperets kant.

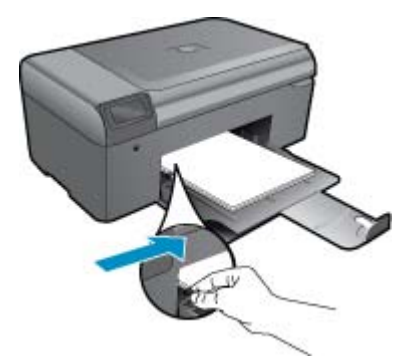

2. Visa animering för detta ämne.

# 8 HP-support

- <u>Behöver du mer hjälp?</u>
- Support från HP per telefon
- <u>Ytterligare garantialternativ</u>

# Behöver du mer hjälp?

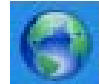

Du kan hitta mer information och hjälp om din HP Photosmart genom att skriva ett nyckelord i fältet **Sök** högst upp till vänster i hjälpfönstret. Rubriker för avsnitt där nyckelordet förekommer -- både lokalt och online -visas.

Om du vill kontakta HP Support klickar du är för att gå ut på Internet.

# Support från HP per telefon

Vilken typ av telefonsupport som erbjuds varierar beroende på produkt, land/region och språk.

I den här sektionen ingår följande avsnitt:

- Giltighetstid för telefonsupport
- Innan du ringer
- <u>Efter giltighetstiden för telefonsupport</u>

## Giltighetstid för telefonsupport

Ett års kostnadsfri telefonsupport är tillgänglig i Nordamerika, Stillahavsområdet och Latinamerika (inklusive Mexiko). Information om hur länge telefonsupporten gäller i Europa, Mellanöstern och Afrika finns på <u>www.hp.com/</u> <u>support</u>. Normala samtalsavgifter tillkommer.

## Innan du ringer

Se till att vara i närheten av datorn och enheten när du ringer till HP:s support. Var beredd att lämna följande uppgifter:

- Produktnamn (HP Photosmart B010 series)
- Enhetens serienummer (finns på bak- eller undersidan av enheten)
- Meddelanden som visas när situationen uppstår
- Svar på följande frågor:
  - Har detta inträffat förut?
  - Kan situationen återskapas?
  - Har du installerat ny maskin- eller programvara i datorn ungefär vid den tidpunkt då denna situation uppstod?
  - Inträffade något annat innan situationen uppstod (såsom ett åskväder eller flytt av enheten)?

En lista över telefonnummer till support finns på www.hp.com/support.

## Efter giltighetstiden för telefonsupport

När telefonsupportperioden upphört kan du fortfarande få hjälp från HP mot en extra avgift. Hjälp kan även vara tillgänglig på HP:s supportwebbplats: <u>www.hp.com/support</u>. Kontakta en HP-återförsäljare eller ring supportnumret för ditt land/din region om du vill veta mer om tillgängliga supportalternativ.

## Ytterligare garantialternativ

Utökade serviceplaner är tillgängliga för HP Photosmart till en ytterligare kostnad. Gå till <u>www.hp.com/support</u>, välj land/region och språk och utforska sedan området om service och garanti för information de utökade serviceplanerna.

# Åtgärda papperstrassel från den bakre luckan

#### Så här åtgärdar du papperstrassel från den bakre luckan

- 1. Stäng av enheten.
- 2. Ta bort den bakre luckan.

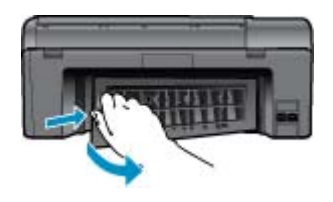

- 3. Ta bort papperet som har fastnat.
- 4. Sätt tillbaka luckan.

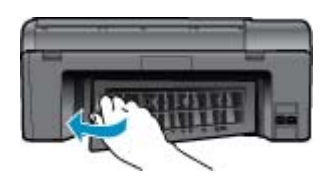

- 5. Starta enheten.
- 6. Gör ett nytt försök att skriva ut.
- 7. Visa animering för detta ämne.

# 9 Teknisk information

Det här avsnittet innehåller tekniska specifikationer och information om internationella regler för HP Photosmart.

Fler specifikationer finns i den tryckta dokumentationen som följde med HP Photosmart.

I den här sektionen ingår följande avsnitt:

- Meddelande
- Specifikationer
- <u>Miljövänlig produkthantering</u>
- Information om gällande lagar och förordningar

# Meddelande

#### Meddelanden från Hewlett-Packard

Informationen i detta dokument kan ändras utan föregående meddelande. Med ensamrätt. Reproduktion, anpossning eller översäthning av detta material är förbjuden utan föregående skriftigt tilktänd från Hewlett-Packard, förutam vad som tildät senligt lagen om upphoenätt. De endra granntierna för HPIs produkter och tjänster är de som finns i de uttryckliga garantierna som mediteljer produktrano och tjänsterna. Ingerting i det här dokumentet ska talka som en ytterligare garanti. HP ansvarar inte för tekniska eller redaktionella fel eller utelämnanden i detta dokument. © 2009 Hewlett-Packard Development Company, LP. Microsoft, Windows, Windows XP och Windows Vista är registrerade varumärken som tilhär Microsoft Corporation. Windows 7 är antingen ett registrerat varumärke eller ett varumärke som tilhär Intel Corporation i USA och/eller andra länder. Intel och Pentium är varumärken eller registrerade varumärken som tilhär Intel Corporation eller des dotterbolog i USA och andra länder.

# **Specifikationer**

Detta avsnitt innehåller tekniska specifikationer för HP Photosmart. Se produktdatabladet på <u>www.hp.com/</u> <u>support</u> för fullständiga produktspecifikationer.

#### Systemkrav

Programvaru- och systemkrav anges i Readme-filen.

För information om framtida operativsystemsversioner och support, besök HP:s webbplats för onlinesupport på <u>www.hp.com/support</u>.

#### Miljöspecifikationer

- Rekommenderad driftstemperatur: 15 °C till 32 °C (59 °F till 90 °F)
- Tillåten temperatur vid drift: 5 °C till 40 °C (41 °F till 104 °F)
- Luftfuktighet: 20 % till 80 % icke kondenserande relativ luftfuktighet (rekommenderad); 25 °C max. daggpunkt
- Temperatur vid förvaring (enheten ej i drift): -40 °C till 60 °C (-40 °F till 140 °F)
- Om HP Photosmart omges av starka elektromagnetiska fält kan utskrifterna bli något förvrängda
- HP rekommenderar att du använder en USB-kabel på högst 3 m för att minimera brus i närheten av elektromagnetiska fält

#### Pappersspecifikationer

| Тур                               | Pappersvikt      | Pappersfack                   |
|-----------------------------------|------------------|-------------------------------|
| Vanligt papper                    | Upp till 75 g/m² | Upp till 125 (75 g/m²-papper) |
| Legal-papper                      | Upp till 75 g/m² | Upp till 125 (75 g/m²-papper) |
| Registerkort                      | Max 200 g/m²     | Upp till 40                   |
| Hagaki-kort                       | Max 200 g/m²     | Upp till 40                   |
| Kuvert                            | 75 till 90 g/m²  | Upp till 15                   |
| 13 x 18 cm (5 x 7 tum) fotopapper | 236 g/m²         | Upp till 40                   |
| 10 x 15 cm (4 x 6 tum) fotopapper | 236 g/m²         | Upp till 40                   |

| Тур                                    | Pappersvikt | Pappersfack |
|----------------------------------------|-------------|-------------|
| 216 x 279 mm (8,5 x 11 tum) fotopapper | 236 g/m²    | Upp till 40 |

- \* Maximal kapacitet.
- Anmärkning Mer information om vilka materialtyper och -format som kan användas finns i skrivardrivrutinen.

#### Utskriftsspecifikationer

- Utskriftshastigheten varierar beroende på hur sammansatt dokumentet är.
- Utskrift i panoramastorlek
- Metod: drop-on-demand termisk inkjet
- Språk: PCL3 GUI

### Specifikationer för skanning

- Bildredigerare inkluderad
- TWAIN-kompatibelt programvarugränssnitt
- Upplösning: upp till 1 200 x 2 400 optiska ppi; 19 200 ppi utökat (program) Mer information om dpi-upplösning finns i skannerprogramvaran.
- Färg: 48-bitars färg, 8-bitars gråskala (256 gråskaletoner)
- Maximal skannerstorlek från glas: 21,6 x 29,7 cm

### Kopieringsspecifikationer

- Digital bildhantering
- Det maximala antalet kopior varierar beroende på modell
- Kopieringshastigheten varierar beroende på modell och dokumentets komplexitet
- Maximal förstoring vid kopiering 200 till 400 % (beroende på modell)
- Maximal förminskning vid kopiering 25 till 50 % (beroende på modell)

### Bläcktronskapacitet

Gå till <u>www.hp.com/go/learnaboutsupplies</u> för mer information om beräknad bläckpatronskapacitet.

### Utskriftsupplösning

Om du vill ha information om skrivarupplösningen kan du gå till skrivarprogramvaran.

# Miljövänlig produkthantering

Hewlett-Packard strävar efter att producera sina produkter på ett miljövänligt sätt. Den här produkten har konstruerats för att underlätta vid återvinning. Antalet material har minimerats utan att funktionen eller tillförlitligheten försämrats. Olika material har utformats så att de kan separeras på ett enkelt sätt. Fästen och andra anslutningar är lätta att hitta, komma åt och ta bort med hjälp av vanliga verktyg. Delar med hög prioritet har konstruerats så att du snabbt kan komma åt dem när de ska tas bort eller repareras.

Mer information finns på HPs webbplats för miljöfrågor

www.hp.com/hpinfo/globalcitizenship/environment/index.html

I den här sektionen ingår följande avsnitt:

- <u>Miljötips</u>
- Pappersanvändning
- Plaster
- Informationsblad om materialsäkerhet
- <u>Strömförbrukning</u>
- <u>Återvinningsprogram</u>
- HP:s återvinningsprogram för bläckpatroner
- Disposal of waste equipment by users in private households in the European Union

- Kemiska substanser
- Battery disposal in the Netherlands
- Battery disposal in Taiwan
- <u>Attention California users</u>
- EU battery directive

#### **Miljötips**

HP åtar sig att hjälpa kunderna att minska sin miljöpåverkan. HP har tagit fram miljötipsen nedan för att hjälpa dig fokusera på hur du utvärderar och minskar din utskriftsrelaterade miljöpåverkan. Förutom enhetens specifika funktioner, besök webbsidan för HP Eco Solutions för att få mer information om HPs miljöinitiativ.

www.hp.com/hpinfo/globalcitizenship/environment/

#### Miljöfunktioner på din enhet

- Smart webbutskrift: Gränssnittet för HP Smart webbutskrift innehåller fönstren Klippbok och Redigera urklipp där du kan lagra, organisera och skriva ut urklipp som du har samlat in från webben.
- Strömsparinformation: Om du vill se vilken ENERGY STAR®-kvalificeringsstatus enheten har kan du gå till Strömförbrukning på sidan 29.
- Återvunna material: Mer information om återvinning av HP-produkter finns på: www.hp.com/hpinfo/globalcitizenship/environment/recycle/

#### Pappersanvändning

Denna produkt är anpassad för användning av returpapper enligt DIN 19309 och EN 12281:2002.

#### Plaster

Plastdelar som väger mer än 25 gram är märkta enligt internationell standard, vilket gör det lättare att se vilka plastdelar som kan återvinnas vid slutet av produktens användningstid.

#### Informationsblad om materialsäkerhet

Informationsblad om materialsäkerhet (MSDS) kan erhållas från HP:s webbplats på

www.hp.com/go/msds

#### Strömförbrukning

Den utskrifts- och bildbehandlingsutrustning från Hewlett-Packard som är märkt med ENERGY STAR®-logotypen kvalificerar sig som överensstämmande med amerikanska Environmental Protection Agencys ENERGY STAR-specifikationer för bildbehandlingsutrustning. Följande märkning finns på ENERGY STAR-godkända bildbehandlingsprodukter:

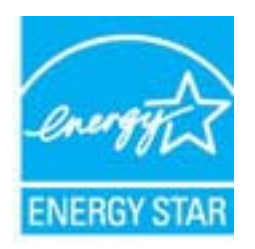

Ytterligare information om ENERGY STAR-godkända modeller av bildbehandlingsprodukter finns på <u>www.hp.com/</u> go/energystar

### Återvinningsprogram

I allt fler länder har HP program för utbyte och återvinning. Vi samarbetar med några av världens största återvinningscentraler för elektroniska produkter. HP sparar på naturtillgångarna genom att återvinna några av de mest populära produkterna. Information om återvinning av HP:s produkter finns på

www.hp.com/hpinfo/globalcitizenship/environment/recycle/

#### HP:s återvinningsprogram för bläckpatroner

HP värnar om miljön. Med HP:s återvinningsprogram för bläckpatroner som finns i flera länder/regioner kan du återvinna använda bläckpatroner gratis. Mer information finns på

www.hp.com/hpinfo/globalcitizenship/environment/recycle/

#### Disposal of waste equipment by users in private households in the European Union

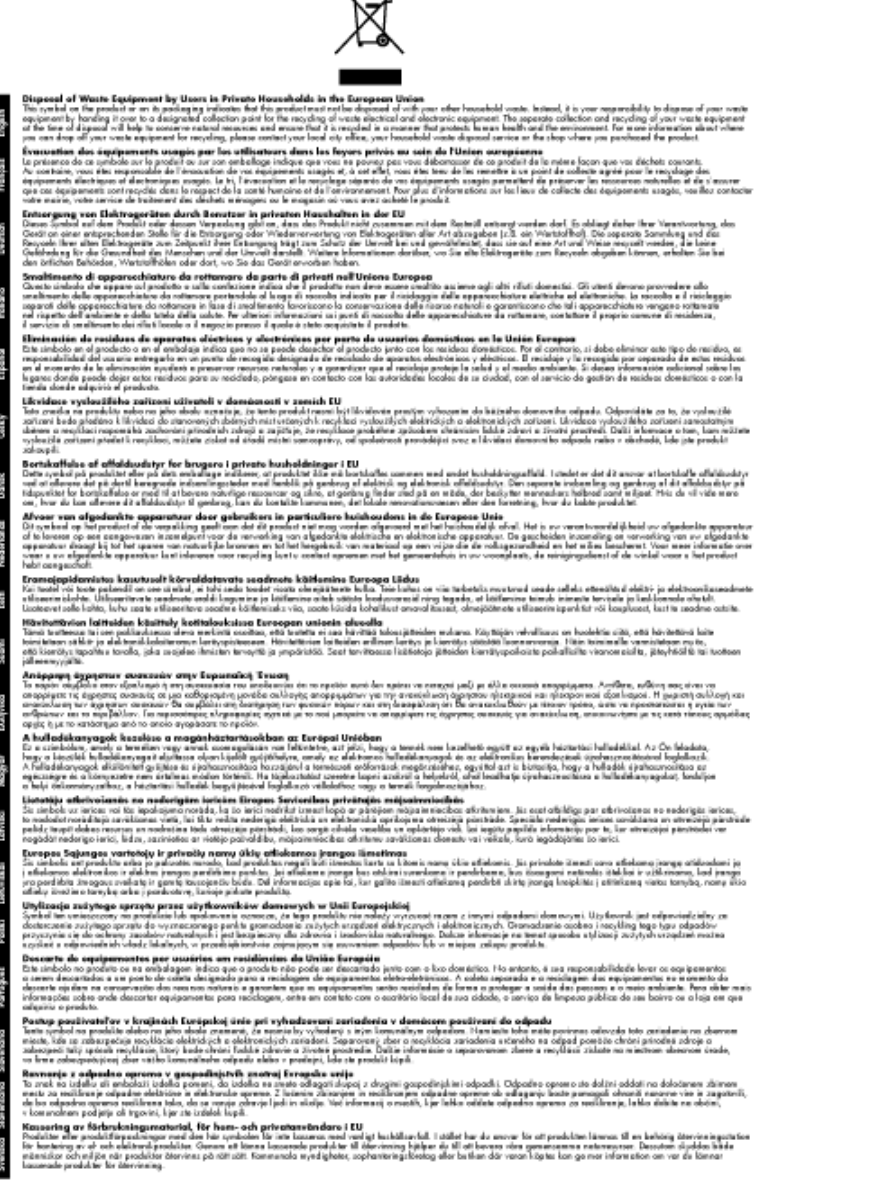

#### Kemiska substanser

HP förbinder sig att efter behov informera kunderna om de kemiska substanser som ingår i våra produkter i syfte att uppfylla lagkrav som REACH (*Europaparlamentets och rådets förordning (EG) nr 1907/2006*). En rapport om kemikalierna i denna produkt finns på <u>www.hp.com/go/reach</u>.

### **Battery disposal in the Netherlands**

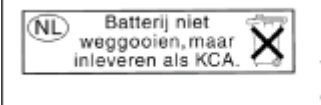

Dit HP Product bevat een lithium-manganese-dioxide batterij. Deze bevindt zich op de hoofdprintplaat. Wanneer deze batterij leeg is, moet deze volgens de geldende regels worden afgevoerd.

## Battery disposal in Taiwan

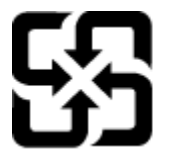

廢電池請回收

Please recycle waste batteries.

## **Attention California users**

The battery supplied with this product may contain perchlorate material. Special handling may apply. For more information, go to the following Web site:

www.dtsc.ca.gov/hazardouswaste/perchlorate

### **EU battery directive**

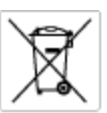

European Union Battery Directive This product contains a battery that is used to maintain data integrity of real time clock or product settings and is designed to last the life of the product. Any otherpit to service or replace this battery should be performed by a qualified service technician.

Directive sur les batteries de l'Union Européenne Ce produit content une batterie qui permet de maintenir l'intégrité des données pour les paramètres du produit ou l'horloge en temps réel et qui a été conque pour durar aussi longtemps que le produit. Toute tertestive de réparation ou de remplacement de cotte batterie dait être effectuée par un hortesties eurofié. technicien qualifié.

Batterie-Richtlinie der Europäischen Union Dieses Produkt einfelt eine Batterie, die dazu dient, die Datenintegriftit der Echtzeituhr zowie der Produkteinstellungen zu erholten, und die für die Liebenziquere die Produkts ausreicht. Im Bedartstall sollte das Instandhalten bzw. Austauschen der Batterie von einem qualifizierten Servicetechniker durchgeführt werden.

inettiva dell'Unione Europea relativa alla raccolta, al trattamento e allo amaltimento di batterie e accumulatori usata prodatto contiene una batteria utilizzata per preservane l'integrità dei dati dell'oralogio in tempo reala o della impatazioni del proda usa dunta si intende peri a quella del prodato. Eventuali interventi di riparazione o sostituzione della batteria devono essere eceguiti da u enico dell'assistenza quelli facto. odoto e

Directiva sobre baterias de la Unión Europea Este producto corriene una bateria que se utiliza para conservar la integridad de las datos del relaj de tiempo real o la configuración del producto y está distributo para durar toda la vida útil del producto. El mantenimiento o la sustitución de dicha bateria deberà realizarla un técnico de mantenimiento cualificado.

Směrnice Evropské unie pro nakládání s bateriemi Tanto výrobek obsahuje bateril, která slouží k uchování správných dat hodin reálného času nebo nastavení výrobku. Baterie je navržena tak, aby vydržela celou životnost výrobku, jakýkoliv pokus o opravu nebo výměnu baterie by měl prověst koslifikovaný servisní techník.

#### EU's batteridirektiv

Produktet indeholder et batteri, som bruges til at vedligeholde dataintegriteten for realfidsur- eller produktindetillinger og er beregnet til at holde i hele produktet levetid. Service på batteriet eller udskiftning ber foretoges af en uddannet servicetekniker.

Richtlijn batterijen voor de Europese Unie Dit product bevat een batterij die wordt gebruikt voor een juiste tijdaanduiding van de klok en het behaud van de productinstellingen. Bovendien is deze antworgen om gedurende de loveraduur van het product mee te gaan. Het anderhoud of de vervanging van deze batterij moet door een gekwalficeerde anderhoudstechnicus warden uitgevoerd.

Euroopa Liidu aku direktiiv Tooda islaldob akut, mida kautatakse reaalaja kella ondmeühtuse või toote säites säittamiseks. Aku on valmistatud kastma terve toote kasutusaja. Akut tahib hoodisada või vahatada aisult kvalifitseettud hooldustehnik.

t**uroopan unionin paristadirektiivi** Tämä laite sisäkää pariston, jota käytetöän reaaliaiksisen kellon tietojen ja laiteen asetusten säilytömiseen. Pariston on suunriteitu kestävän laiteen oska käyttöiän ojan. Pariston mahdollinen karjaus tai vaihto on jätetävä pätevän huoltohenkilän tehtöväksi.

### Οδηγία της Ευρωπαϊκής Ένωσης για τις ηλεκτρικές στήλες Από το προϊόν περιλομβάνει μια μεστορία, η οποία χρησιμοποιείται γι

Ο τητά της εκρινοιτατής του προγματικός της προστρικές στημος. Αυτό το προϊόν περιλομβάνει μια μποποία, η οποία χρησιμοποιείται για τη διατήρηση της ακεροιότητας των δεδομένων ρολογιού πραγματικού χρόπου ή των ρυθμίσων προϊότησε, και έχα σχρόποιτί θαι ώστι να διαρκάσει όσο και το προϊόν. Τυχόν απόπειρες επιδιάρθωσης ή αντικατάστασης αυτής της μπατορίας θα πρέπει να προγματοποιούνται από κατάλληλα εκποιδευμένο τιχνικό.

Az Európal unió telepek és akkumulátorok direktívája A termék tatálnaz egy elenet, mejnek feladata az, hagy biztostra a valós idejű öra vagy a termék beállításainak adatintegritását. Az elem úgy van ternezva, hagy végy lísterban a termék haználdata szrón. Az elem bármílyen javitását vegy cseréjét csok kápzett szekember végyzheti el.

Eiropas Savienības Bateriju direktīva Pradušten ir baterija, ko izmanto rešila laika pulksteņa vai pradekta iestatījumu datu integritātes zaglabāšanai, un tā ir paredzēta vizem pradušta šāves ciklom. Joškuma apkape vei baterijas nomaiņa ir jāveic atbilstoti kvalitotētam darbiniekom.

**pos Sąjungos baterijų ir akumuliatorių direktyva** e ganinyle yra bateriją, kui naudojana, kad bitų galima prižiūrėti nealaus laiko laikrodžio veikimą arba ganinia nuostatas ji skinto veikti ganinio eksplostavimo laiką. Bai kakiu sita baterijas apturnovimo arba keltimo darbus turi atkiti kvoliškuotes aptamavimo technikas. isa ge

Dyrektywa Unii Europejskiej w sprawie baterii i akumulatorów Produli zawiara baterię wykorzydywaną do zaokowania integralność danych zegona czasu rzeczywistego lub ustawiań produktu, która podrzymuje działania produktu. Przeględi lub wymiana bestri powinny być wykonywane wyłącznie przez wprownionego technika zewizu.

Diretiva sobre baterias da União Européia Este produto contém uma bateria que é usada para manter a integridade dos dados do relógio em tempo real ou dos configurações do produto e é projetada para ter a mesmo duração que sute. Qualquer tentativa de consertor ou subetituir essa bateria deve ser realizada por um técnico qualificado.

Smernica Európskej únie pre zaobchádzanie z batériami Tanio výsobak obechuje batění, ktorá slúži na uchovanie správnych dodiov hodin redineho času alebo nestavení výrobku. Batéria je skonšituovaná tak, aby vydziala culá živetnať výrobku. Atsjálnívke pokuci o opravu alebo výmenu batérie by mal vykonať konšitkovený serviný hechrik.

Direktiva Evropska unije o baterijah in akumulatorjih V ten izdelku je baterija, ki zapstevlja natachost poddikov ure v realnem času ali nastavitev izdelka v celotni življenjski dobi izdelka. Kaknino kali popervlja di zamenjova bi baterije bika izveća je podblačiceri tehnik.

EU:a batteridirektiv Pračučen innakšilar att batari som används för att uppräthälla data i seakiäskiockan och produktinställningarna. Batteriet ska räcka produktera hela Inslangi. Endar kvälitoenade sentoeteiniker för utöra service på batteriet och byte ut det.

Директива за батерни на Европейские съюз Таж продукт съдържа батерни, които се напатие за поддържане на цепоста на даненте на часовенка в реално време или настройките за продукта, създадана на издражи през целие живот на продукта. Серекам нак замиата на батернита требка да се накършез от келлефициран

Directiva Uniunii Europene referitoare la baterii Acest produc conține o baterie care este utilizată pentru a menține integritatea datelor ceazului de timp red sou zetărilor produzului și care este prolectată ză întroționeze pe interaga durată de viață a produzului. Orice lucrare de service zau de inioculre a ocestel baterii trebule electuată de un tehnicion de service colificat.

## Information om gällande lagar och förordningar

HP Photosmart uppfyller produktkrav från tillsynsmyndigheter i ditt land/din region.

I den här sektionen ingår följande avsnitt:

- Identifieringsnummer
- FCC statement
- VCCI (Class B) compliance statement for users in Japan
- Notice to users in Japan about the power cord
- Notice to users in Korea
- Notice to users in Germany
- Noise emission statement for Germany
- HP Photosmart B010 series declaration of conformity

#### Identifieringsnummer

Din produkt har tilldelats ett regleringsmodellnummer för identifikationsändamål. Regleringsmodellnumret för din produkt är SNPRH-0903. Detta nummer ska inte förväxlas med produktnamn (HP Photosmart B010 series) eller produktnummer (CN255B).

### **FCC statement**

#### **FCC** statement

The United States Federal Communications Commission (in 47 CFR 15.105) has specified that the following notice be brought to the attention of users of this product.

This equipment has been tested and found to comply with the limits for a Class B digital device, pursuant to Part 15 of the FCC Rules. These limits are designed to provide reasonable protection against harmful interference in a residential installation. This equipment generates, uses and can radiate radio frequency energy and, if not installed and used in accordance with the instructions, may cause harmful interference to radio communications. However, there is no guarantee that interference will not occur in a particular installation. If this equipment does cause harmful interference to radio or television reception, which can be determined by turning the equipment off and on, the user is encouraged to try to correct the interference by one or more of the following measures:

- · Reorient the receiving antenna.
- Increase the separation between the equipment and the receiver.
- Connect the equipment into an outlet on a circuit different from that to which the receiver is connected.
- · Consult the dealer or an experienced radio/TV technician for help.
- For further information, contact:

Manager of Corporate Product Regulations Hewlett-Packard Company 3000 Hanover Street Palo Alto, Ca 94304 (650) 857-1501

Modifications (part 15.21)

The FCC requires the user to be notified that any changes or modifications made to this device that are not expressly approved by HP may void the user's authority to operate the equipment.

This device complies with Part 15 of the FCC Rules. Operation is subject to the following two conditions: (1) this device may not cause harmful interference, and (2) this device must accept any interference received, including interference that may cause undesired operation.

## VCCI (Class B) compliance statement for users in Japan

この装置は、情報処理装置等電波障害自主規制協議会(VCCI)の基準に基づくクラス B情報技術装置です。この装置は、家庭環境で使用することを目的としていますが、こ の装置がラジオやテレビジョン受信機に近接して使用されると受信障害を引き起こす ことがあります。

取り扱い説明書に従って正しい取り扱いをして下さい。

### Notice to users in Japan about the power cord

```
製品には、同梱された電源コードをお使い下さい。
同梱された電源コードは、他の製品では使用出来ません。
```

### Notice to users in Korea

```
사용자 안내문(B급 기기)
이 기기는 비업무용으로 전자파 적합 등록을 받은 기기로서, 주거지역에서는 물론 모든
지역에서 사용할 수 있습니다.
```

## Notice to users in Germany

#### Sehanzeige-Arbeitsplätze

Das Gerät ist nicht für die Benutzung am Bildschirmarbeitsplatz gemäß BildscharbV vorgesehen.

## Noise emission statement for Germany

### Geräuschemission

LpA < 70 dB am Arbeitsplatz im Normalbetrieb nach DIN 45635 T. 19

## HP Photosmart B010 series declaration of conformity

|                                                                                                    | ccording to ISO/IEC 17050-1 and EN 17050-1                                                                                                    |  |  |
|----------------------------------------------------------------------------------------------------|----------------------------------------------------------------------------------------------------|--|--|
| Invent                                                                                                    | DeC #i SNPRH0903-A                                                                                                    |  |  |
| Supplier's Name:<br>Supplier's Address:                                                                                                    | Hewlett-Packard Company<br>20, Jia Feng Road Waigaaqiaa Free Trade Zane Pudang, Shanghai, PRC<br>200131                                                                                                    |  |  |
| declares, that the product<br>Product Name and Model:<br>Regulatory Model Number: <sup>19</sup><br>Product Options:                                                                                                    | HP Photosmant All-in-One Printer B010 Series<br>SNPRH-0903<br>All                                                                                                    |  |  |
| Conforms to the following Produ                                                                                                    | ct Specifications and Regulations:                                                                                                    |  |  |
| EMCI                                                                                                    |                                                                                                    |  |  |
| CISPR 22: 2005 / EN 55022: 2006 Class B<br>CISPR 22: 1905 / EN 55022: 2006 Class B<br>IEC 61000-32: 2000+A1: 2001+A2: 2004 / EN 61000-32: 2006<br>IEC 61000-33: 1994+A1: 2001 / EN61000-33: 1995+A1: 2001<br>FCC CPR 47 Port 15 Class B / ICES-003, Issue 4 Class B<br>Sofiety: |                                                                                                    |  |  |
| EN 60950-1:2001+A11: 2004 / IEC                                                                                                    | 60950-1:2001                                                                                                    |  |  |
| Energy user<br>Regulation (EC) No. 1275/2008<br>Energy Star Qualified Imaging Equipment Operational Mode Test Procedure<br>Regulation (EC) No. 278/2009                                                                                                    |                                                                                                    |  |  |
| Test Method for Calculating the Energy Efficiency of Single-Voltage External AcDc and AcAc Power Supplies                                                                                                    |                                                                                                    |  |  |
| This device complies with part 15 of the<br>may not cause harmful interference, an<br>fruit may cause undesired operation.<br>The product herewith complies with the<br>2004/108/EC, EUP directive 2005/31<br>directive 2002/96/EC, RoHS directive                              | PCC Rules. Operation is subject to the following two conditions: [1] This device<br>d (2) this device must accept any interference received, including interference<br>requirements of the Law Voltage Directive 2006/95/EC, the EMC Directive<br>2/EC and carries the C€ mark accordingly. In addition, a complies with WEEE<br>2002/95/EC. |  |  |
| Additional Information:                                                                                                    |                                                                                                    |  |  |
| <ol> <li>This product is assigned a Regulator<br/>Regulatory Model Number is the m<br/>number should not be confused with</li> </ol>                                                                                                    | any Model Number which stays with the regulatory aspects of the design. The<br>nain product identifier in the regulatory documentation and test reports, this<br>is the marketing name or the product numbers.                                                                                                    |  |  |
|                                                                                                    | tal shits                                                                                                    |  |  |
| 6,Jan,2010                                                                                                    | Hu Jin-Tao<br>ICS-HW-QE Manager                                                                                                    |  |  |
| ocal contact for regulatory topics only:<br>EMEA: Hawlat Packard Grabit, HQITRE, Ha                                                                                                    | rrenberger Strasse 140, 71034 Boeblingen, Germeny www.hp.com/ge/certificates                                                                                                    |  |  |

Kapitel 9

# Index

#### Symboler/nummer

10 x 15 cm fotopapper specifikationer 27

#### Ε

efter supportperioden 25 etiketter specifikationer 27

#### F

fotopapper specifikationer 27

#### G

garanti 26 giltighetstid för telefonsupport supportperiod 25

#### 

information om gällande lagar och förordningar 32

#### Κ

knappar, kontrollpanel 6 kontrollpanel funktioner 6 knappar 6 kopiera specifikationer 28 kundsupport garanti 26 kuvert specifikationer 27

#### L

lagar och förordningar identifieringsnummer 33 Legal-papper specifikationer 27 Letter-papper specifikationer 27

#### Μ

miljö miljö 27 Miljövänlig produkthantering 28

#### 0

OH-film specifikationer 27

#### Ρ

papper specifikationer 27

### S

skanna specifikationer för skanning 28 skriva ut specifikationer 28 systemkrav 27

#### Т

teknisk information kopieringsspecifikationer 28 miljö 27 pappersspecifikationer 27 specifikationer för skanning 28 systemkrav 27 utskriftsspecifikationer 28 telefonsupport 25

#### Å

återvinning bläckpatroner 30